## Algebraix.

..., *p* . <u>p</u> . <u>k</u> ....

## FOROS DE DISCUSIÓN

Alumnos

www.algebraix.com ayuda@algebraix.com (800) 836 5948 *Foros de discusión* es una herramienta que te permite participar en foros creados especialmente para cada clase, en los que podrás interactuar y dialogar con tu profesor y compañeros. Estos foros siempre estarán supervisados por el profesor.

*Nota:* Para que esta función esté disponible para tí, tu profesor deberá asegurarse que fue activada previamente.

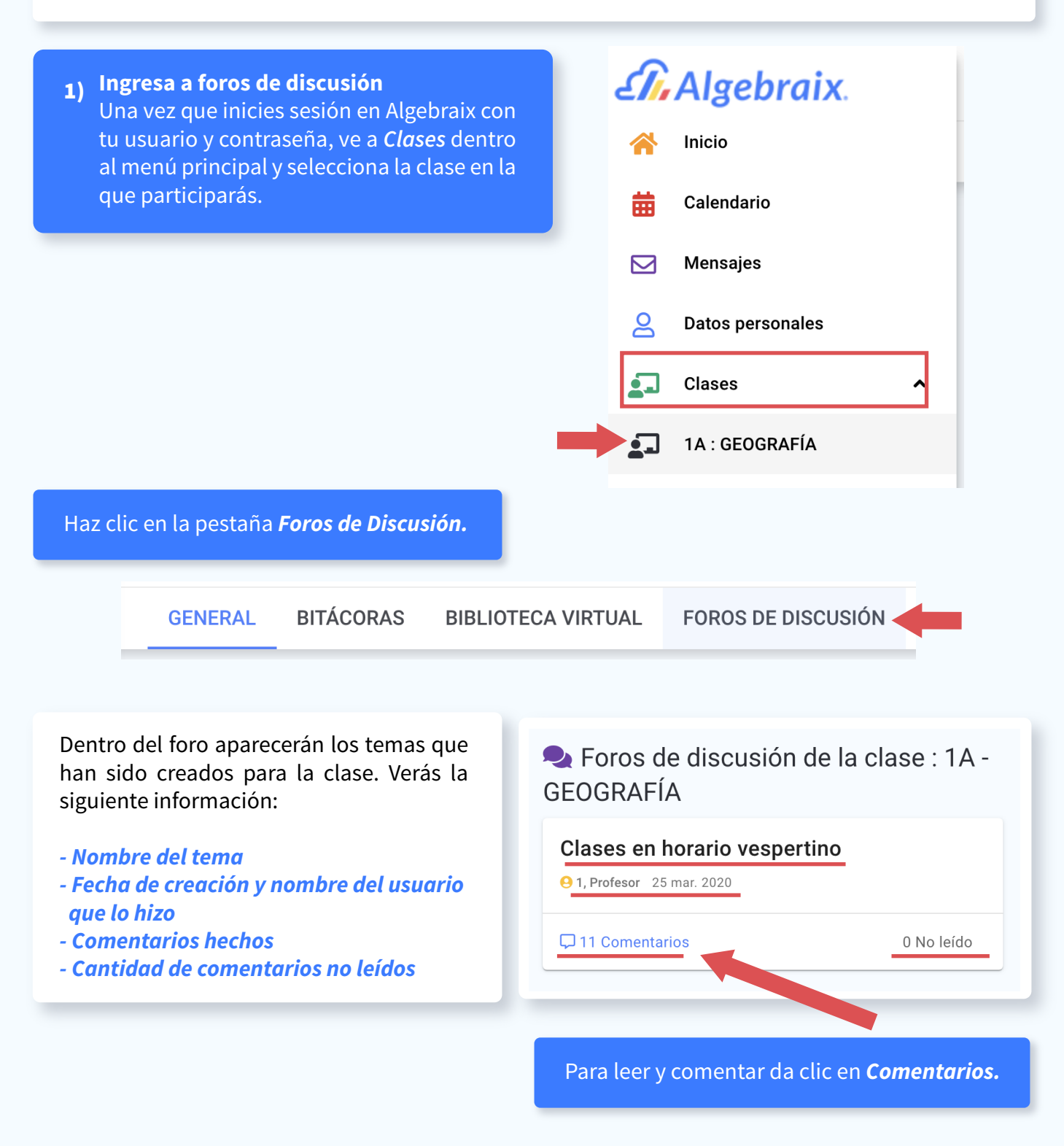

£1ī,

## 2) Comentarios

Para comentar, ve a la parte inferior de la pantalla. Ahí podrás escribir tu comentario, y adjuntar un archivo. Da clic en *Aceptar* para enviarlo al foro.

| Agregar comentario                                                                                           |                   |                                                                                   |
|----------------------------------------------------------------------------------------------------|-------------------|-----------------------------------------------------------------------------------|
| Comentario                                                                                                   |                   | <b>Nota:</b> El tamaño del archivo puede<br>ser de hasta 30 Megabytes.            |
| Ø                                                                                                    | ACEPTAR           |                                                                                   |
| Comentario agregado. ACEPTAR                                                                                 |                   | /erás un mensaje de confirmación.                                                 |
|                                                                                                    |                   |                                                                                   |
| Para responder, da clic en el botón<br><i>Responder</i> que está en la parte inferior de<br>cada comentario. | AGUIRRE<br>25 mar | TELLEZ, VALERIA                                                                   |
|                                                                                                    |                   |                                                                                   |
|                                                                                                    |                   |                                                                                   |
| Responder                                                                                                    |                   |                                                                                   |
| Comentario                                                                                                   | Esc<br>arc        | cribe tu comentario. Para adjuntar un<br>hivo da clic en el icono de <b>Clip.</b> |
| CANCELAR ACE                                                                                                 | PTAR              |                                                                                   |

2

| Responder  |                       |         | Luego en Seleccionar Archivo:                                |
|------------|-----------------------|---------|--------------------------------------------------------------|
| Comentario |                       |         | Selecciona tu archivo y da clic en<br>Aceptar para enviarlo. |
|            | 1 SELECCIONAR ARCHIVO | ×       |                                                              |
| Ø          | CANCELAR              | ACEPTAR |                                                              |

Podrás ver cuántas respuestas tiene cada comentario. Para verlas, da clic en el botón. Se desplegará la lista de respuestas.

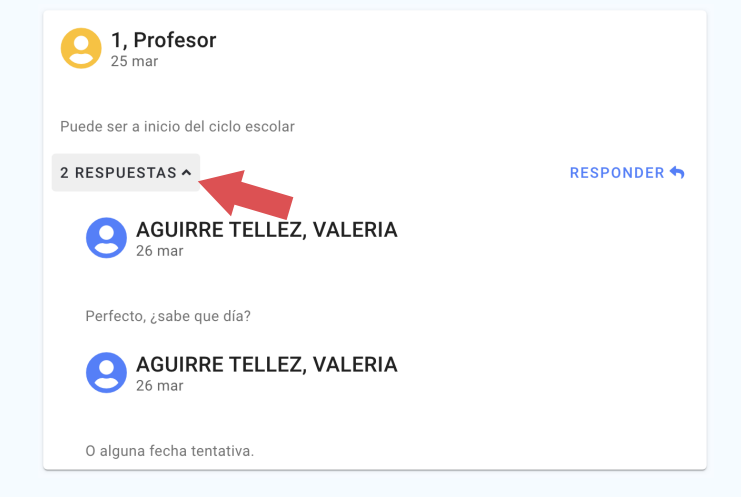

| Ļ           | AGUIRRE TELLEZ, VALERIA |
|-------------|-------------------------|
| Ŧ           | 1.jpg ( 32K )           |
| RESPONDER 🕁 |                         |

Para ver los archivos que han sido compartidos dentro de las respuestas del foro, da clic en el botón descargar que verás en la parte inferior derecha.

Si necesitas buscar un comentario puedes utilizar la herramienta *Búsqueda* ubicada al inicio de la pantalla. Da clic en la flecha para desplegar las opciones de búsqueda.

3

Búsqueda

Puedes buscar de tres formas:

| Búsqueda | ^ |
|----------|---|
| Buscar   |   |
| Fecha    | Ċ |
| ACEPTAR  |   |

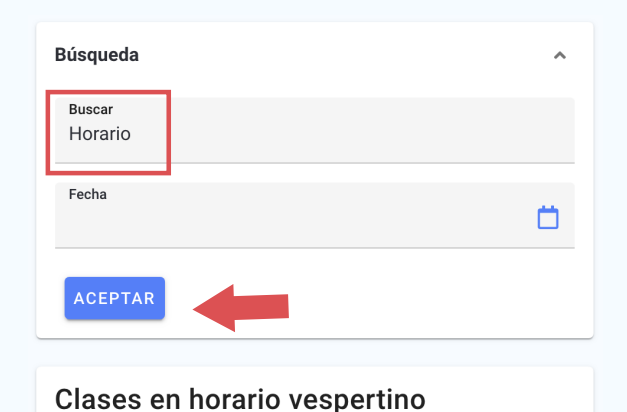

AGUIRRE TELLEZ, VALERIA

0

25 mar

Estoy de acuerdo con ese <mark>horario</mark>

*Por palabra o frase:* En el campo *Buscar* introduce una palabra o frase y luego da clic en *Aceptar*. Los resultados aparecerán en color amarillo.

*Por fecha:* Para buscar los comentarios hechos en determinada fecha, da clic en el campo *Fecha* y luego selecciona la fecha deseada.

*Simultaneo:* También puedes buscar de forma más precisa ingresando una palabra o frase y una fecha determinada.

4

| Búsqu | eda |     |      |     |    |    | ^    |
|-------|-----|-----|------|-----|----|----|------|
| Busca | r   |     |      |     |    |    |      |
| Fecha |     |     |      |     |    |    |      |
|       |     |     |      |     |    |    |      |
| 5     |     | маі | zo 2 | 020 |    | 2  |      |
| LU    | MA  | MI  | JU   | VI  | SÁ | DO |      |
| 24    | 25  | 26  | 27   | 28  | 29 | 1  |      |
| 2     | 3   | 4   | 5    | 6   | 7  | 8  | tino |
| 9     | 10  | 11  | 12   | 13  | 14 | 15 |      |
| 16    | 17  | 18  | 19   | 20  | 21 | 22 |      |
| 23    | 24  | 25  | 26   | 27  | 28 | 29 |      |
| 30    | 31  | 1   | 2    | 3   | 4  | 5  |      |

## 3) Crear temas

Si el profesor tiene habilitado el permiso a los estudiantes para crear nuevos temas de discusión, verás un icono verde en la parte inferior derecha de la pantalla. Haz clic en él para crear un nuevo tema.

| 2 Comentarios  2 Comentarios  Clases en horario vespertino  1, Profesor 25 mar. 2020 | 0 No leído |
|--------------------------------------------------------------------------------------|------------|
| Clases en horario vespertino                                                         | 0 No leído |
| Clases en horario vespertino<br>9 1, Profesor 25 mar. 2020                           |            |
| Clases en horario vespertino<br>1, Profesor 25 mar. 2020                             |            |
| 1, Profesor 25 mar. 2020                                                             |            |
|                                                                                      |            |
| Comentarios                                                                          | 0 No leído |
|                                                                                      |            |
|                                                                                      |            |
|                                                                                      |            |

*Ingresa* el título del tema y tu comentario en el recuadro que aparece.

Para *agregar* un archivo, da clic en el icono del *Clip*, selecciona el archivo y luego da clic en *Aceptar*.

| Crear tema nuevo |   |
|------------------|---|
| Título           |   |
| Comentario       |   |
| ACEPTAR          | Ø |

Podrás ver el tema que acabas de crear, al inicio del foro junto con los demás temas disponibles para la clase.

5